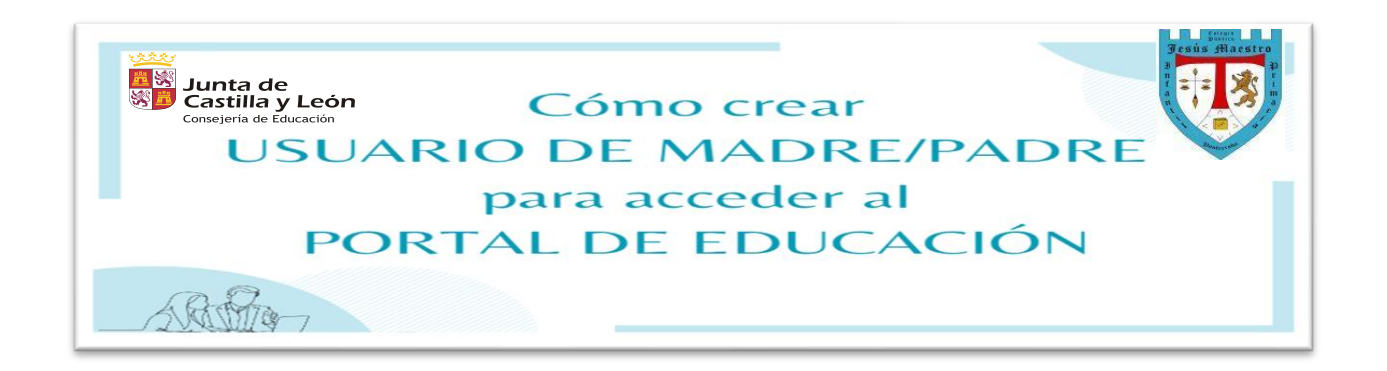

### 1° PASO: Acceder a www.educa.jcyl.es

| Google                                                                                                    |                                                              |
|----------------------------------------------------------------------------------------------------|--------------------------------------------------------------|
| Q educacyl                                                                                                    | × 🌵 💿                                                        |
| Se muestran resultados de educacy/<br>Ver resultados de educay!<br>Educacy!<br>https://www.educa.jcyl.es :<br>Educacyl - Junta de Castilla y León<br>Concursos y Premios y Y Con las menos en la ciencia. Il<br>para participar comienza el 8 de marzo y finalizará el di<br>Profesorado<br>Ir a la página inicial de educacyl, Portal de Educación<br>Alumnado<br>Ir a la página inicial de educacyl, Portal de Educación<br>Familias<br>Ir a la página inicial de educacyl, Portal de Educación | El plazo de presentación de solicitudes<br>a 12 de<br>n<br>n |

### 2º PASO: Ir a la zona de Acceso privado

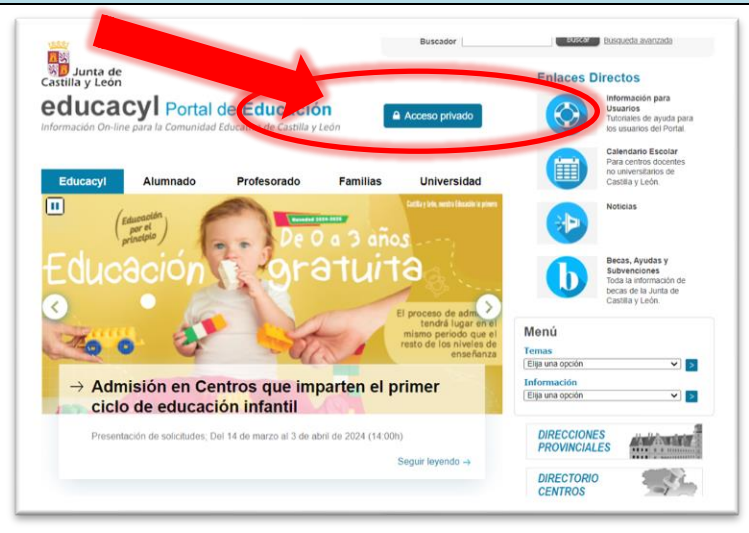

## 3º PASO: Pinchar en el apartado Darse de alta

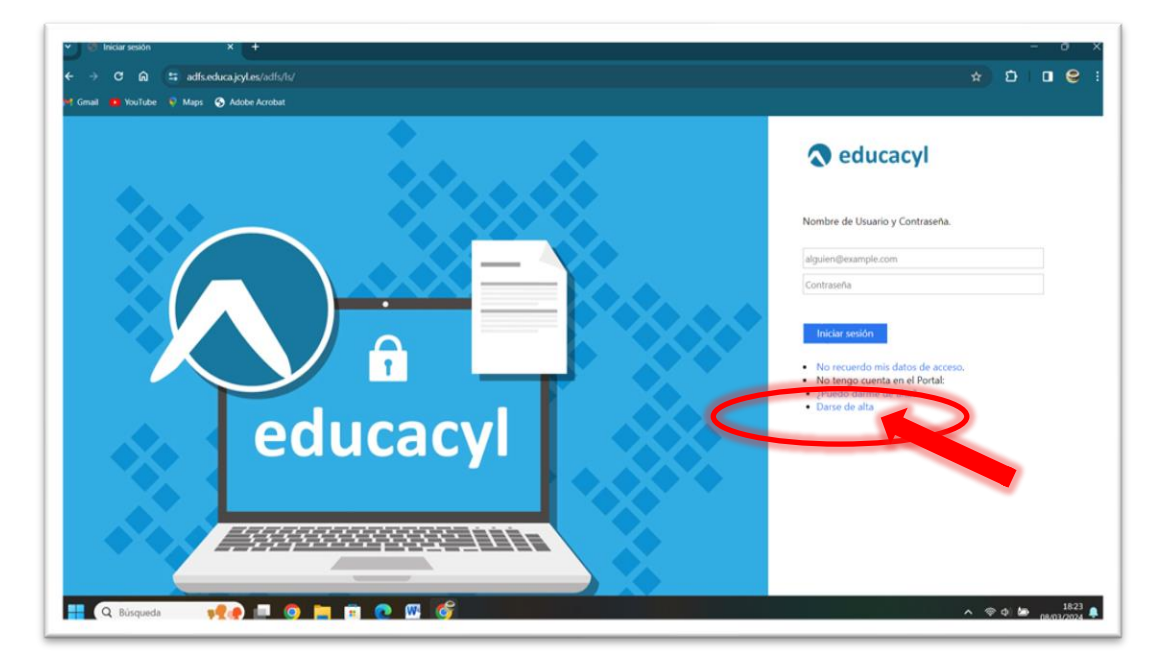

## 4° PASO: Seleccionar la opción "Soy madre, padre o tutor legal..." y darle a SIGUIENTE

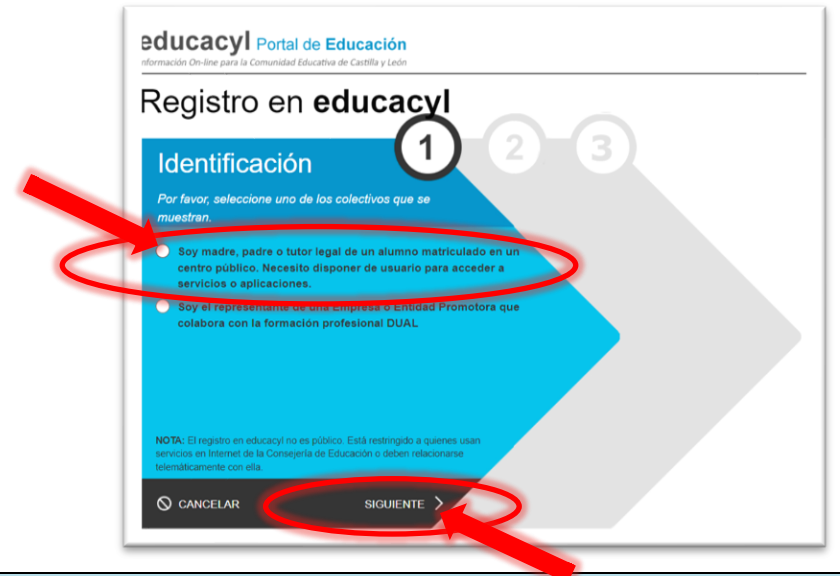

# 5° PASO: Introducir NIF o NIE y darle a SIGUIENTE

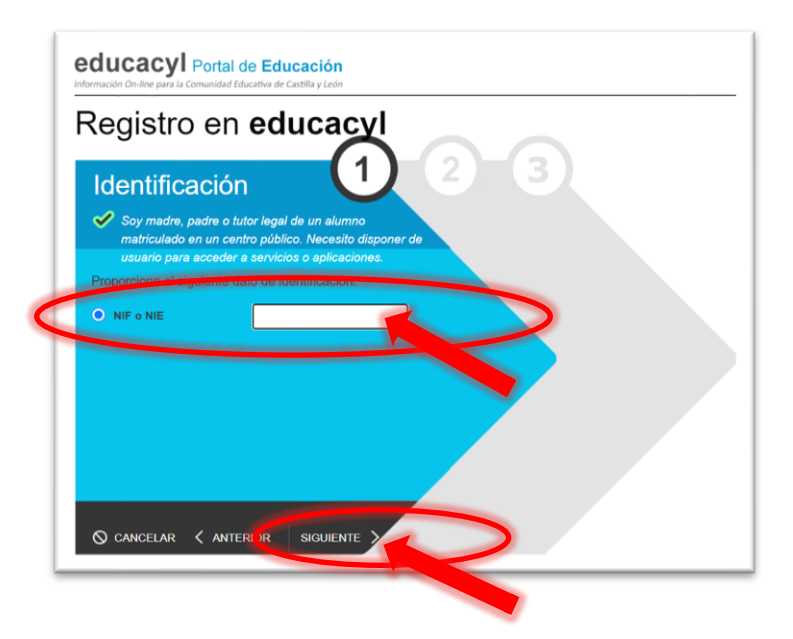

## 6° PASO: Tras recibir la Verificación correcta, pulsar ACEPTAR

| Regist |                                                                     |  |
|--------|---------------------------------------------------------------------|--|
| Identi | Verificación correcta                                               |  |
| Soy m  | Se ha enviado un mensaje a                                          |  |
| acced  | de confirmación para que lo introduzca en<br>la siguiente pantalla. |  |
|        | ACEPTAR                                                             |  |
|        |                                                                     |  |
|        |                                                                     |  |
|        |                                                                     |  |
|        |                                                                     |  |
|        |                                                                     |  |

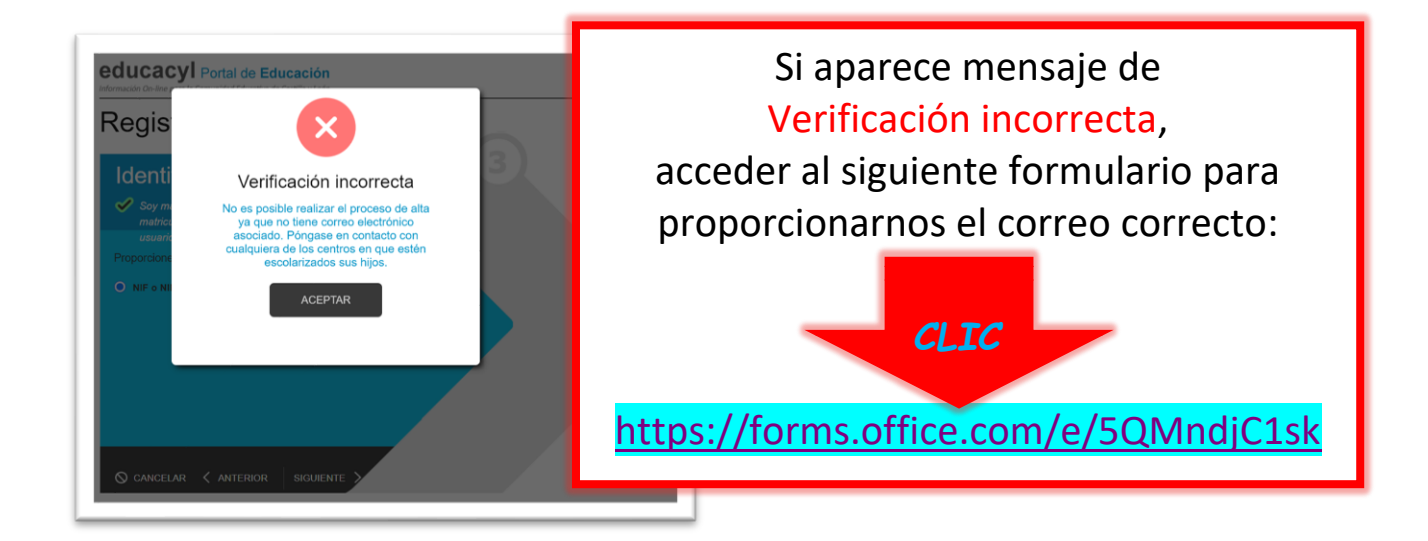

# 7º PASO: Acceder al **correo electrónico** e introducir el **código de verificación** recibido en la siguiente pantalla

CORREO:

Ha solicitado la verificación de su correo electrónico en el portal de educación de Castilla y León para generar una nueva cuenta para NIF o NIE 10886771C Su código de verificación es:

Para evitar errores al introducir el código en la casilla:

- 1. Seleccione en su correo el código recibido y pulse Ctrl+C
- 2. Sitúese en la casilla del Código de Verificación en la aplicación y pulse Ctrl+V

Esta dirección de correo no está atendida, por favor no conteste

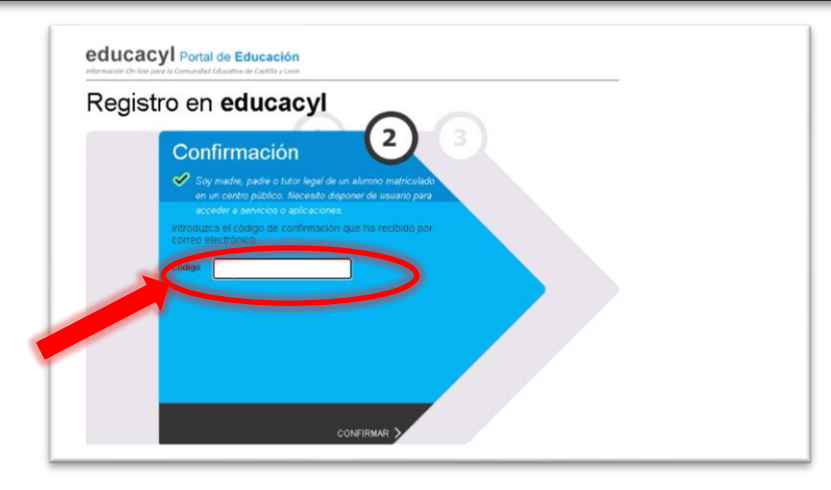

## 8° PASO: Ya se ha completado el proceso. Anotar los datos de acceso y pulsar FINALIZAR

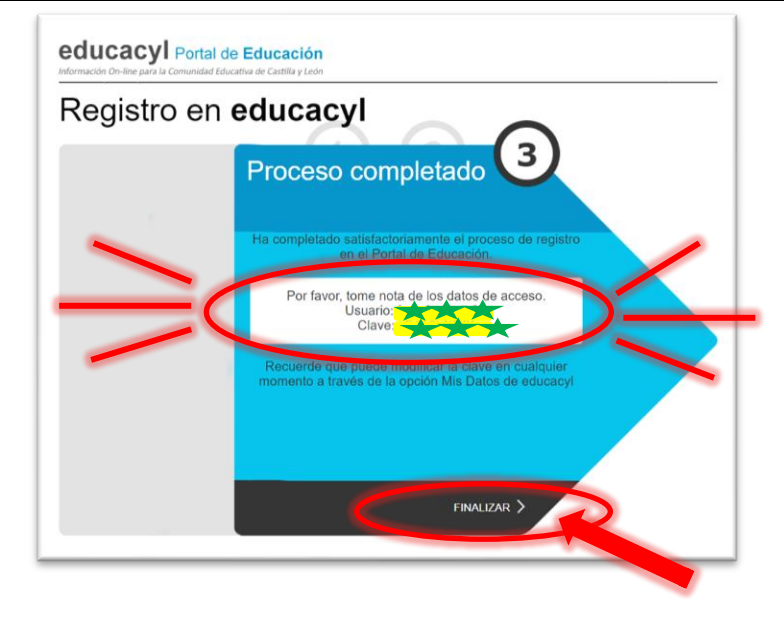

El NUEVO USUARIO tardará 24/48 horas en estar activo.

Una vez transcurrido ese tiempo ya se puede acceder al Portal de Educación con el NUEVO USUARIO.

Accesos personales

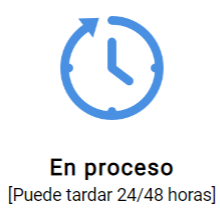